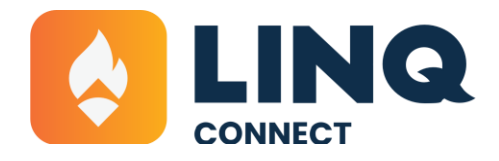

# How to Add a Student to Your LINQ Connect® Account

Follow these quick and easy steps to add a student to your LINQ Connect account—whether you're using the desktop site or the mobile app.

# Get the Mobile App!

It's the fastest and easiest way to manage school fee payments, student meal accounts, and important school notifications. The LINQ Connect Mobile App is free to download and use!

### Here's how:

#### 1. DOWNLOAD

Download the LINQ Connect app from the App Store or Google Play.

#### 2. REGISTER

Open the app and tap "Register" to create your account.

#### **3. CONFIRM EMAIL**

Check your inbox for a quick verification email and click the link to confirm.

#### 4. LOG IN

Once you're verified, log in using your email and password—and you're in!

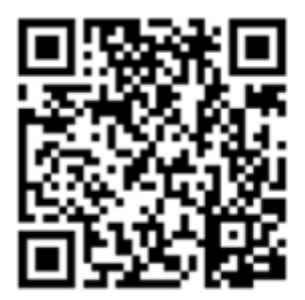

**APPLE STORE** 

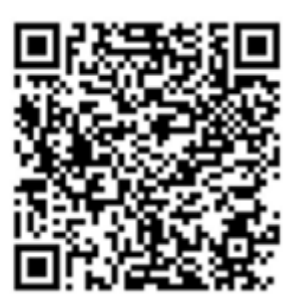

**GOOGLE PLAY STORE** 

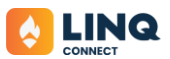

## Where can I get the LINQ Connect app?

You can download LINQ Connect from the <u>App Store (for iOS)</u> or <u>Google Play (for Android)</u>. Now, you're ready to pay school fees and add meal account funds on the go, 24/7.

# **LINQ Connect App Version**

### Step 1

From the Home dashboard, click Add Account.

If you already have students linked, swipe left until you see the Add New Account option.

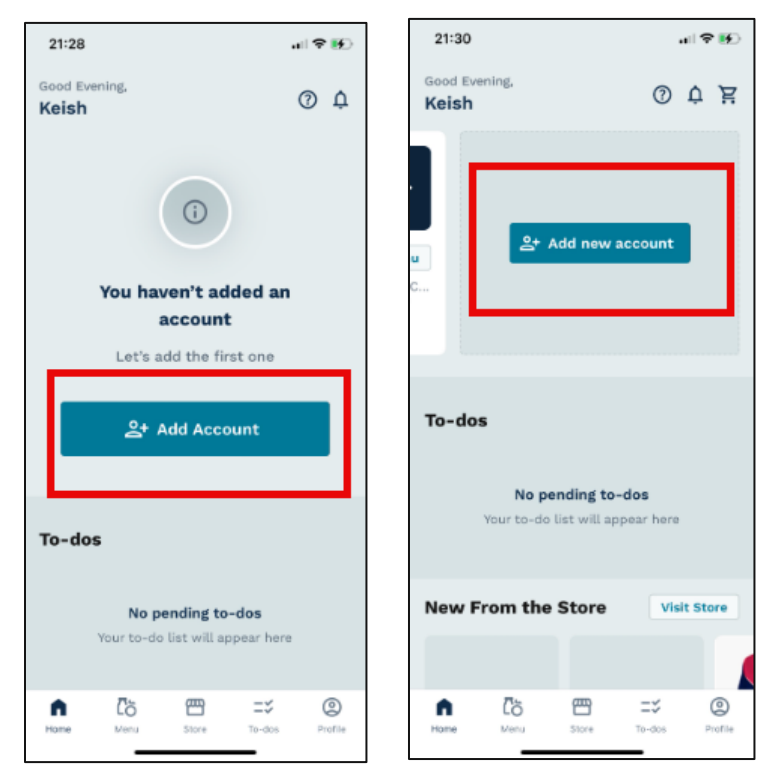

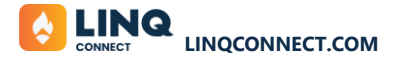

Select the account type (*Student* or *Staff*) and search for your school district. Begin typing the district name—after entering 4–5 letters, matching results will start to appear. Continue typing until you see and can select your specific district from the list.

| dd voi              | ur first a                           | ccount                |
|---------------------|--------------------------------------|-----------------------|
|                     | ui ilista                            | ccount                |
| ا Manage meal<br>pu | payments, access<br>urchases and moi | e menus, track<br>re! |
| Account tune        | +                                    |                       |
| Student             |                                      | *                     |
|                     |                                      |                       |
| District *          |                                      | ~                     |
|                     |                                      |                       |
|                     |                                      |                       |
|                     |                                      |                       |
|                     |                                      |                       |
|                     |                                      |                       |
|                     |                                      |                       |
|                     |                                      |                       |
|                     | Add Account                          |                       |
|                     |                                      |                       |
|                     | Skip For Now                         |                       |
|                     |                                      |                       |

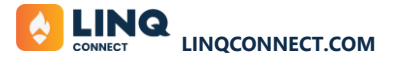

Enter the required information as prompted by your district.

*Note: The fields may vary depending on your district's setup.* Enter the fields required by your district (this will vary by district)

| 09:02                                           | .ul 🗟 🗩               |  |  |  |
|-------------------------------------------------|-----------------------|--|--|--|
| Add an account                                  |                       |  |  |  |
| Manage meal payments, acces<br>purchases and mo | s menus, track<br>re! |  |  |  |
| Account type * Student                          | •                     |  |  |  |
| District *<br>TITAN Unified School Distr        | rict                  |  |  |  |
| Student ID *                                    |                       |  |  |  |
| First Name *                                    |                       |  |  |  |
| Last Name *                                     |                       |  |  |  |
| Add Account                                     | :                     |  |  |  |
| Cancel                                          |                       |  |  |  |
|                                                 | _                     |  |  |  |

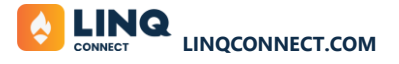

Your student has been successfully added!

You can now choose to add another student or return to the Home dashboard to get started.

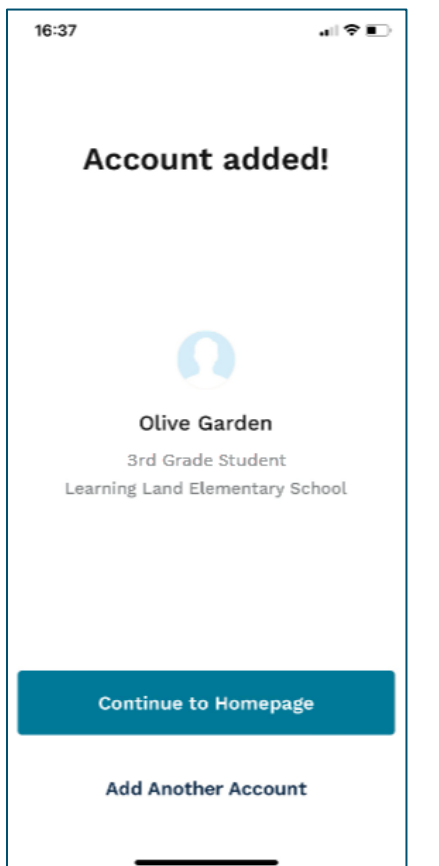

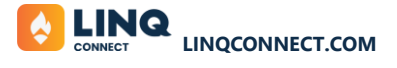

Students linked to your account can be viewed by scrolling horizontally across the top of the Home dashboard.

| 21:30                                                                         | 111 <b>? 15</b> 0 |  |  |  |  |  |  |
|-------------------------------------------------------------------------------|-------------------|--|--|--|--|--|--|
| Good Evening,<br><b>Keish</b>                                                 | 道 ţ ①             |  |  |  |  |  |  |
| Diana Smith<br>\$289.00                                                       | >                 |  |  |  |  |  |  |
| Today's Lunch Vi                                                              | ew Full Menu      |  |  |  |  |  |  |
| <ul> <li>Kodiak Chocolate Fuc</li> <li>Toast</li> </ul>                       | ge Brownie C      |  |  |  |  |  |  |
| · · ·                                                                         | $\rightarrow$     |  |  |  |  |  |  |
|                                                                               |                   |  |  |  |  |  |  |
| <b>To-dos</b><br><b>No pending to-dos</b><br>Your to-do list will appear here |                   |  |  |  |  |  |  |
| New From the Sto                                                              | re Visit Store    |  |  |  |  |  |  |
|                                                                               |                   |  |  |  |  |  |  |
| Hame Menu Store                                                               | To-dos Profile    |  |  |  |  |  |  |

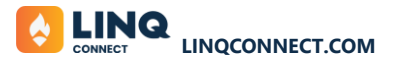

# **Desktop Version**

www.linqconnect.com

## Step 1

Click the + icon under Linked Accounts to begin adding a student.

| Constant Dashboard                            | * X ES @ 1                       |
|-----------------------------------------------|----------------------------------|
| Daily Menu - Wednesday, May 22                | Linked Accounts 🔶 🕀              |
| School Learning Land Elementary               | Alicia Alicia                    |
| Breakfast Lunch                               | ADD TO CART                      |
| DESSERT<br>Kodiak Chocolate Fudge Brownie Cup | Quick Links                      |
| Delicious Tacos                               | School Store<br>Purchase History |
| GRAIN<br>Toast                                | Auto Pay<br>Meal Applications    |
|                                               | Contact us!                      |

### Step 2

Select the account type (*Student* or *Staff*), then search for your school district.

Enter the required information as prompted—these fields may vary depending on your district's setup.

| = 🚺 LINQ   Dashboard               |                          | ۰ | Ì | 20 | 0 | ÷   |
|------------------------------------|--------------------------|---|---|----|---|-----|
| Daily Menu - Wednesday, May 22     | Add Accounts             |   |   |    |   | ×   |
| School Learning Land Elementary    | All fields are required. |   |   |    |   |     |
| Breakfast Lunch                    | Student                  |   |   |    |   | -   |
| Brownles                           |                          |   |   |    |   |     |
| DESSERT                            | ·                        |   |   |    |   |     |
| Kodiak Chocolate Fudge Brownie Cup |                          |   |   |    |   |     |
| Delicious Tacos                    |                          |   |   |    |   |     |
| GRAIN                              |                          |   |   |    |   |     |
| Toast                              | CANCEL                   |   |   |    | J | \DD |

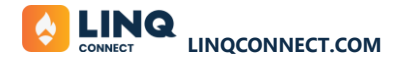

#### Click Add

Note: This option will only appear after you've entered all the required information.

### Step 4

Once added, students will appear on your Dashboard and can also be viewed under Settings.

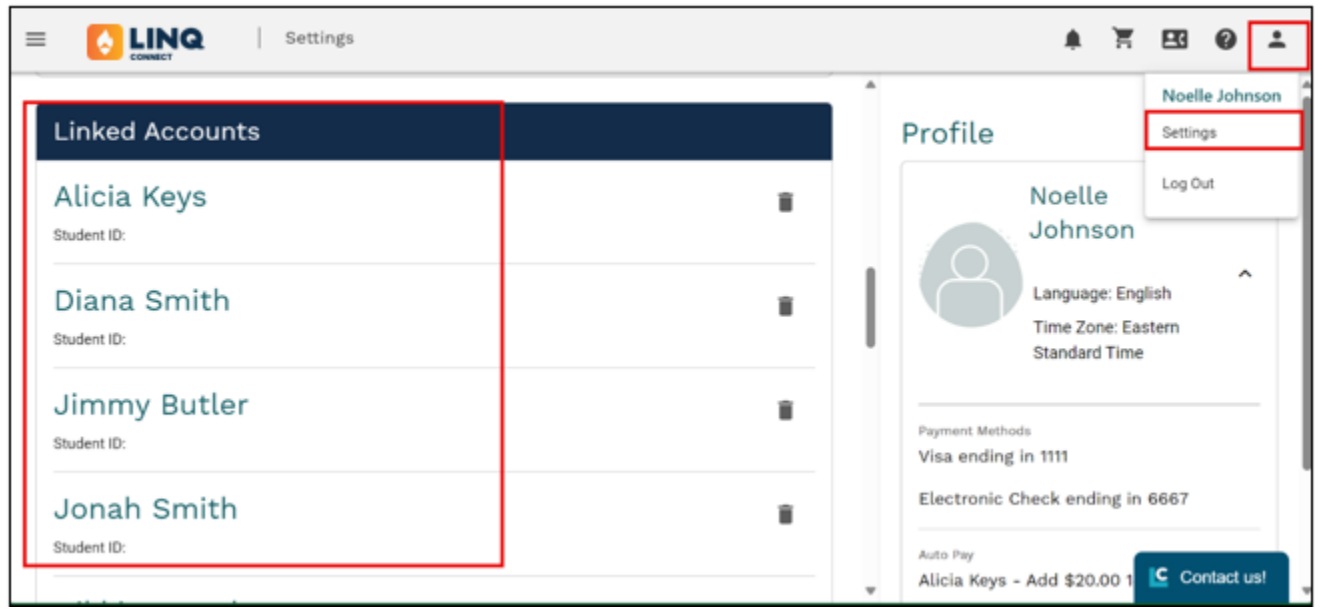